## Online Portal – Make your payment in a few simple steps!

**Step 1** – Look for the email with "ACTION REQUIRED" in the subject line (may have been misplaced in your spam folder). In the body of the email click on "<u>Make Payment</u>"

Step 2 – Confirm you are not a robot, EASY!

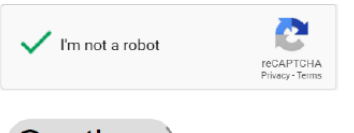

Continue

**Step 3** – Select how you would like to make the payment. Two options - Electronic Check (ACH) or Credit Card – you pick then proceed to the step 4 (option 1 or 2).

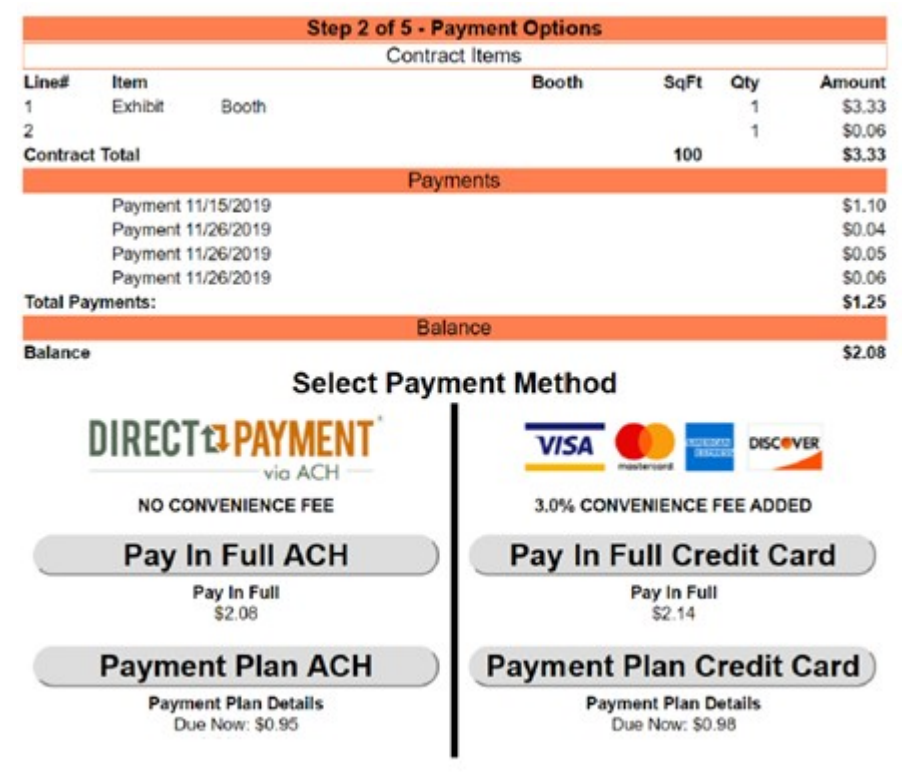

Step 4 (Option 1 - Electronic Check - ACH) – Enter checking account information

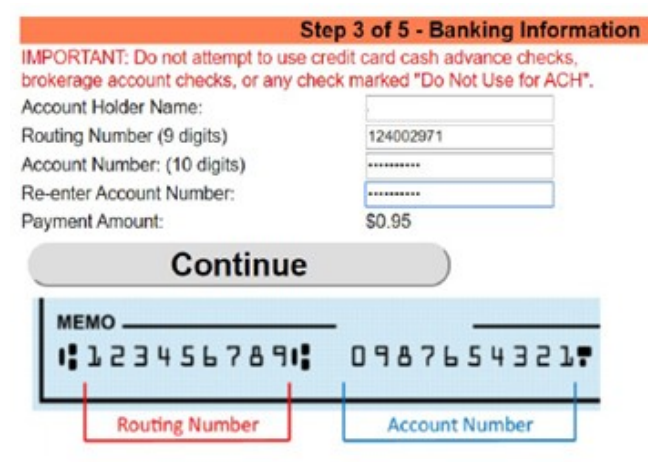

Step 4 (Option 2 - Credit Card) – Enter credit card information (3.0% convenience fee)

|                            | Step 3 o     | f 5 - Billing | Information |
|----------------------------|--------------|---------------|-------------|
| <b>Billing Information</b> |              |               |             |
| First Name:                |              |               |             |
| Last Name:                 | N            |               |             |
| Address:                   | 1            |               |             |
| City:                      |              |               |             |
| State:                     | Utah, USA    |               | •           |
| Zip Code:                  | 1            |               |             |
| Country:                   | USA •        |               |             |
| Email:                     | 1            |               |             |
| Phone:(Numbers Only)       |              |               |             |
| Credit Card Type:          | Visa         | •             |             |
| Credit Card Number:        | 411111111111 | 1111          |             |
| Expiration Date:           | 11 • 2019    | •             |             |
| Payment Amount:            | \$0.98       |               |             |
| Continu                    | е            |               |             |

## Step 5 – Finalize your payment!

| I authorize Marketplace Even                             | Finalize Payment<br>ts LLC to process all payments on the |          |
|----------------------------------------------------------|-----------------------------------------------------------|----------|
| entered in Step 6. All payment                           | ts will be charged based on the schedule sho              | wn.      |
|                                                          | Exhibit Summary                                           |          |
| Item                                                     | Specific Product To Be Displayed                          | Price    |
| Exhibit 10x10 Booth                                      | Spades                                                    | \$3.33   |
|                                                          |                                                           | \$0.06   |
| Contract Total:                                          |                                                           | \$3.39   |
| Prior Payments:                                          |                                                           | (\$1.25) |
| Balance:                                                 |                                                           | \$2.14   |
| I agree to pay now:                                      |                                                           | \$0.98   |
| I authorize Marketplace Events<br>In the following days: | ents LLC to charge the following payment am               | ounts on |
|                                                          | Payment Date:                                             | \$1.16   |
| Auth                                                     | orize Payment(s)                                          | Q I      |

If you have any questions, please reach out to the Jacksonville Home + Patio Shows, Show | Office Administrator | Operations Coordinator, Rachel Whitmire at <u>RachelWh@mpeshows.com</u> or call 321.200.1583.